## **Accessing gsLearn from your Phone**

Note: If having trouble with gsLearn on mobile devices verify if the following settings are **disabled**: "Prevent Cross Site Tracking" and "Block All Cookies." Please check the settings if you are getting a "Access Denied" or "No Permission" message.

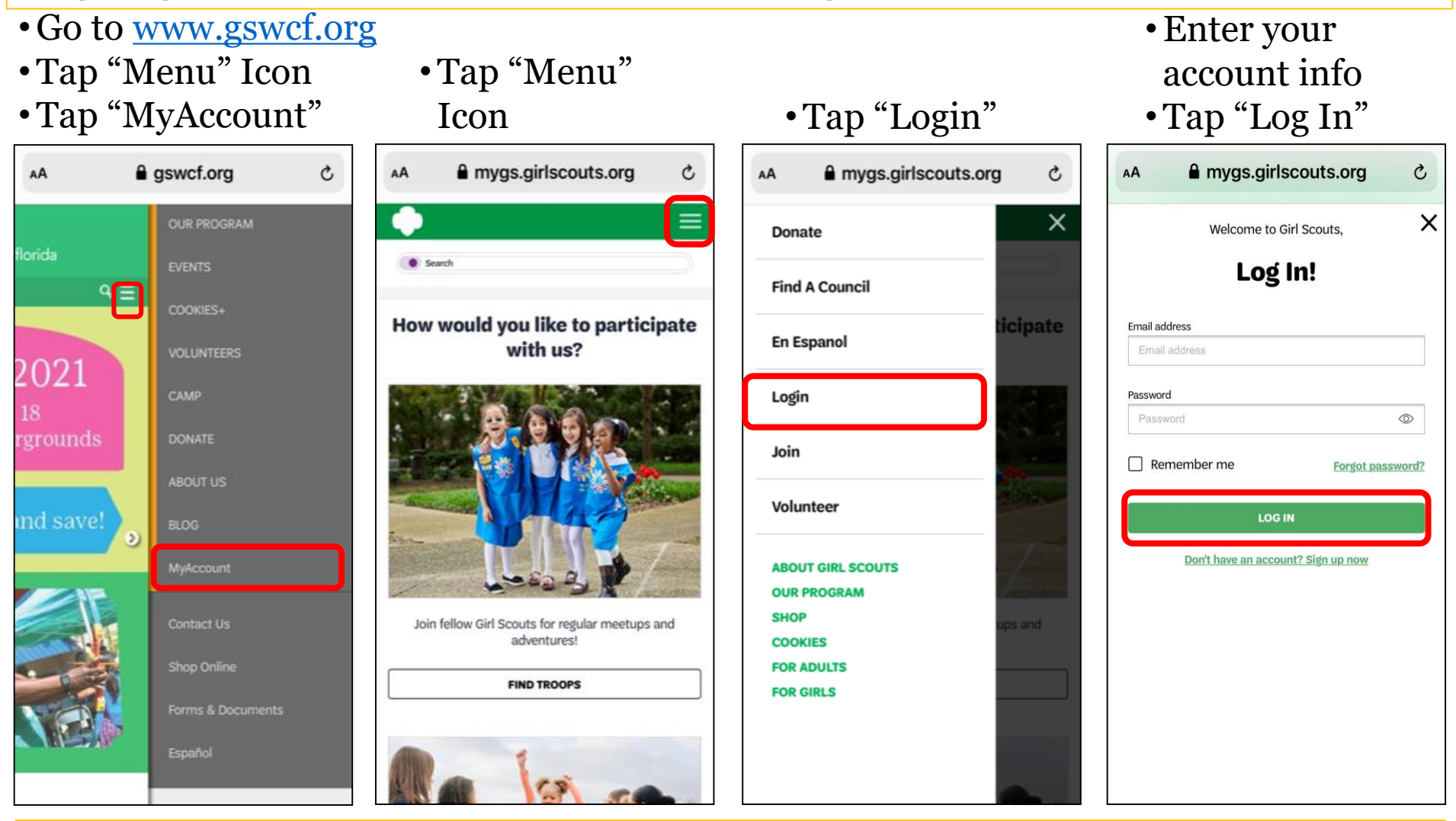

Click **"Forgot Password**" if you don't know your password. Please contact <u>customerconnections@gswcf.org</u> if you are having trouble with forgot password or cannot create an account.

## Accessing gsLearn from your Phone

- Scroll down to "My Training"
- Tap green button "See All Assigned Courses & Learning Paths"
- Enter in Topic "Fall" or "Cookie" in search box to filter
- Tap on course or leaning path

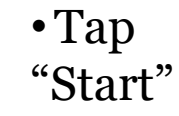

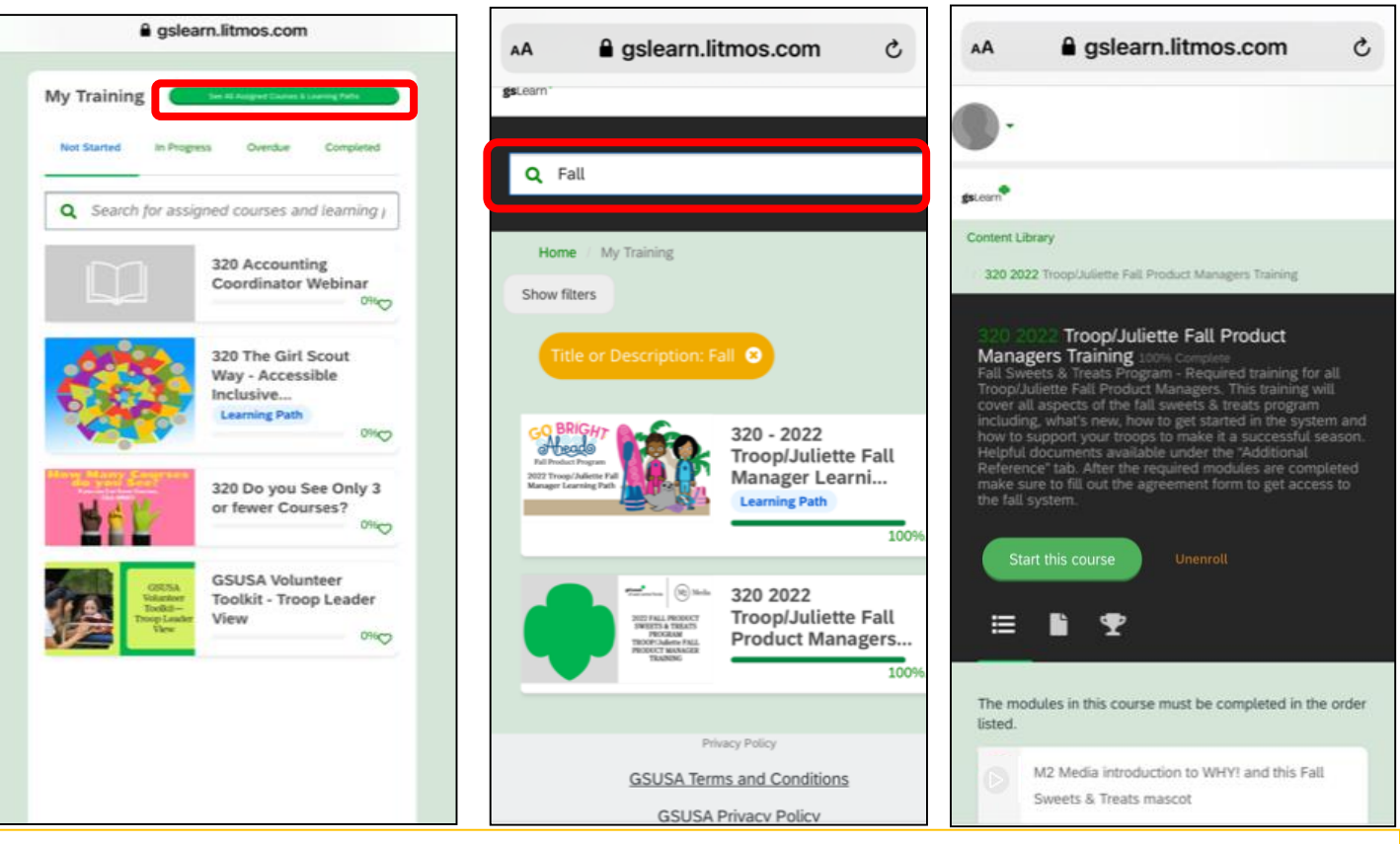

Please contact <u>adultlearning@gswcf.org</u> if you are having trouble with not being able to login into gslearn or <u>productsales@gswcf.org</u> if not seeing Fall or Cookie training assigned.

Tap Caret "∨" Dropdown Icon
Tap "gsLearn"

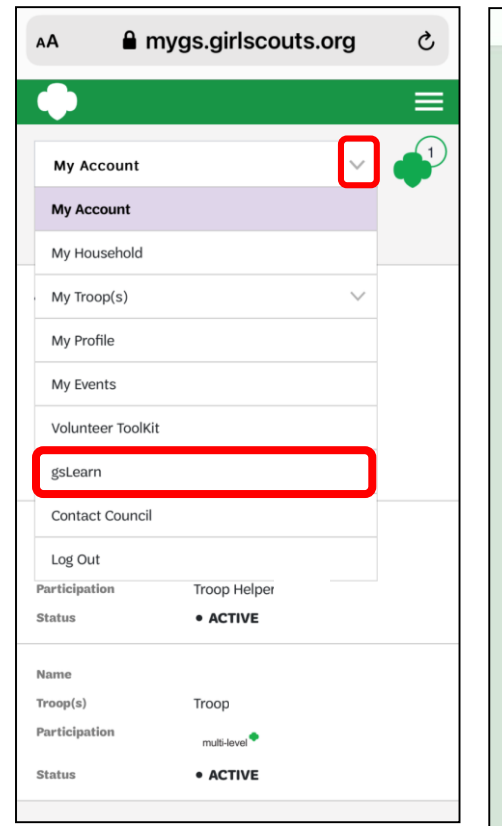

## Accessing gsLearn from your Phone

- Search Content Library -Enter "Fall", "Cookie" or "Clover" to search
- Or Tap "Show Filters"
- If using "Filters" -Select the topic(s)
- Scroll down to see the courses.
- Tap to Select

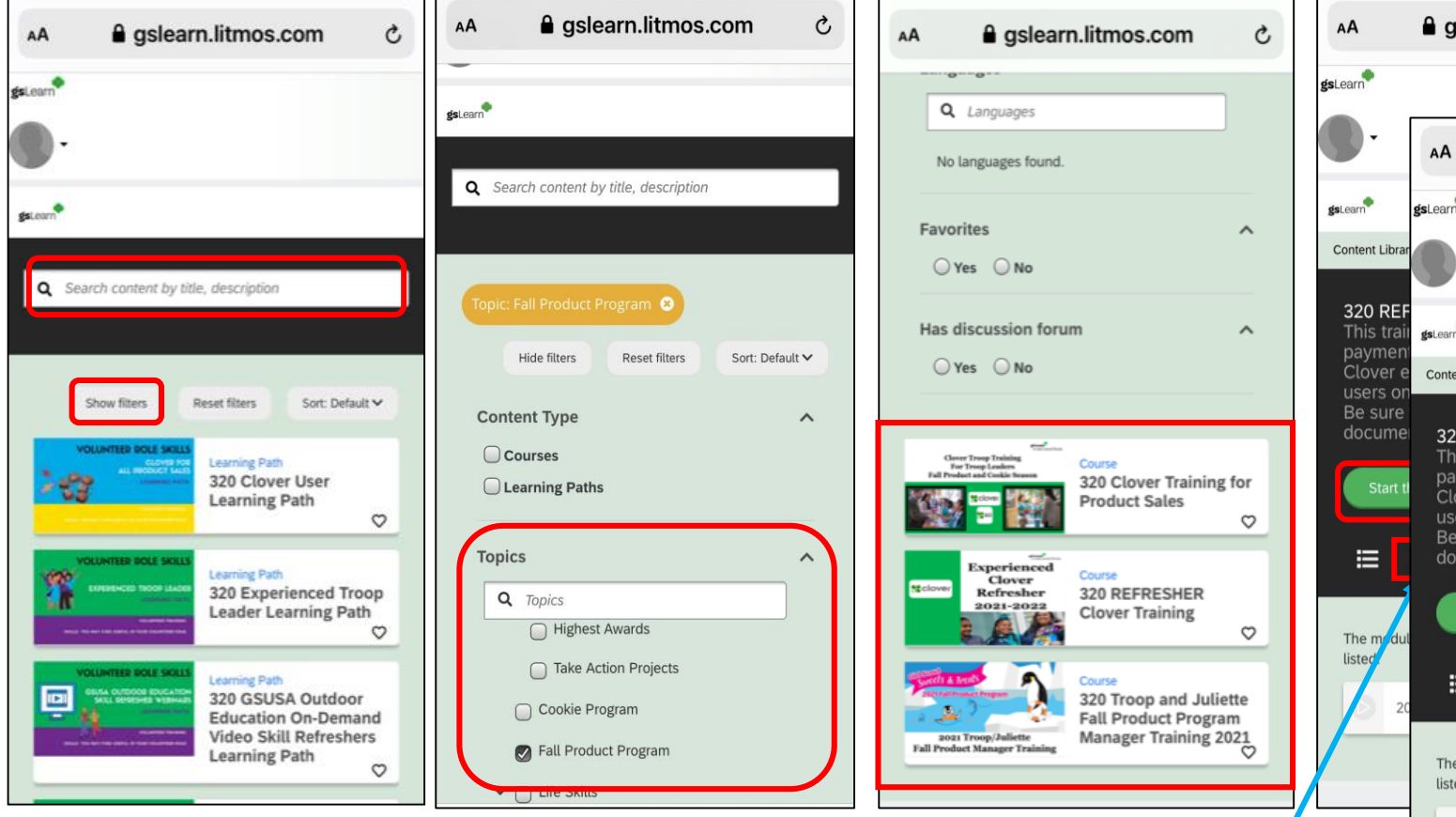

• Remember to download any needed res found in the "Additional References" se

- Tap "Start this Course"
- Complete any form links provided in training modules

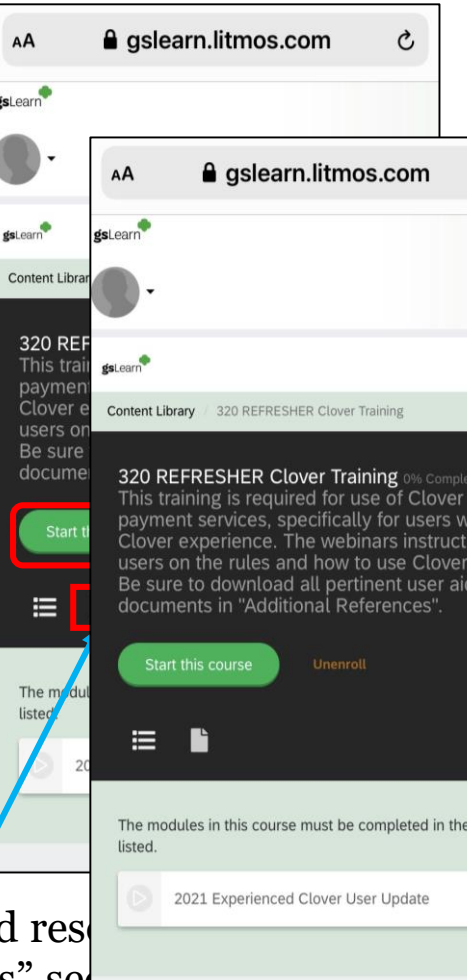